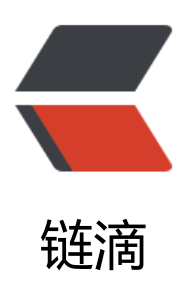

# VMware 安装 CentOS7

作者: liguohao

- 原文链接: https://ld246.com/article/1593746841663
- 来源网站: 链滴
- 许可协议: 署名-相同方式共享 4.0 国际 (CC BY-SA 4.0)

# 前言

为方便系统本地测试,结合HOST,模拟真实线上环境,减少工作量。 视频: https://b23.tv/BV16t4y127Sq

# 下载镜像

官方网址: http://isoredirect.centos.org/centos/7/isos/x86\_64/ 建议使用网易镜像: http://mirrors.163.com/centos/7.7.1908/isos/x86\_64/

| ← → C © 不安全 isoredirect.centos.org/centos/7/isos/x86_64/ ← 这里是网址                                                                                                    | 요 ☆ 🗣 🚭 🏭 🗸 🖽 🞍          |
|----------------------------------------------------------------------------------------------------|--------------------------|
| 📰 应用 🧧 myself 🧾 結婚相談 🧧 论文 📒 時物詞語 💭 OJAD 🎔 Twitter 📿 github 🖄 bilibili 📒 指媒体 🚺 必应 酬 萌 G Google 📙 开潮液目收藏 🧕 百飯月                                                                                                    | 移動 🥫 mincraft 📒 学习 📒 VPS |
| CentOS Download About - Community - Documentation - Help                                                                                                    |                          |
| The following mirrors in your region should have the ISO images available:                                                                                                    |                          |
| http://ftp.yz.yamagata-u.ac.jp/pub/linux/centos/7.7.1908/isos/x86_64/<br>http://mirrors.cat.net/centos/7.7.1908/isos/x86_64/<br>http://ftp.nara.wide.ad.jp/pub/Linux/centos/7.7.1908/isos/x86_64/<br>http://ftp-srv2.kddilabs.jp/Linux/packages/CentOS/7.7.1908/isos/x86_64/<br>http://ftp.riken.jp/Linux/centos/7.7.1908/isos/x86_64/<br>http://ftp.jij.ad.jp/pub/Linux/centos/7.7.1908/isos/x86_64/<br>http://ftp.jij.ad.jp/pub/Linux/centos/7.7.1908/isos/x86_64/<br>http://ftp.tsukuba.wide.ad.jp/Linux/centos/7.7.1908/isos/x86_64/             | R, 下方的也可以                |
| Other mirrors further away:                                                                                                    |                          |
| http://mirror.aktkn.sg/centos/7.7.1908/isos/x86_64/<br>http://download.nus.edu.sg/mirror/centos/7.7.1908/isos/x86_64/<br>http://mirror.nus.edu.sg/centos/7.7.1908/isos/x86_64/<br>http://centos.usonyc.net/main/7.7.1908/isos/x86_64/<br>http://mirror.vastspace.net/centos/7.7.1908/isos/x86_64/<br>http://mirror.newmediaexpress.com/centos/7.7.1908/isos/x86_64/<br>http://mirror.vodien.com/centos/7.7.1908/isos/x86_64/<br>http://mirrors.njupt.edu.cn/centos/7.7.1908/isos/x86_64/<br>http://mirrors.njupt.edu.cn/centos/7.7.1908/isos/x86_64/ |                          |

### Index of /Linux/centos/7.7.1908/isos/x86\_64

|   | Name                                    | Last modified    | Size | Description |
|---|-----------------------------------------|------------------|------|-------------|
| 2 | Parent Directory                        |                  |      |             |
|   | 0_README.txt                            | 2019-09-17 03:44 | 2.4K |             |
| 0 | CentOS-7-x86_64-DVD-1908.iso            | 2019-09-12 03:51 | 4.3G | → 下载这个      |
| ? | CentOS-7-x86_64-DVD-1908.torrent        | 2019-09-17 21:39 | 87K  |             |
| 0 | CentOS-7-x86_64-Everything-1908.iso     | 2019-09-10 04:09 | 10G  |             |
| ? | CentOS-7-x86_64-Everything-1908.torrent | 2019-09-17 21:38 | 103K |             |
| 0 | CentOS-7-x86_64-LiveGNOME-1908 iso      | 2019-09-17 03:57 | 1.4G |             |
| ? | CentOS-7-x86 64-LiveGNOME-1908.torrent  | 2019-09-17 21:39 | 29K  |             |
| 0 | CentOS-7-x86 64-LiveKDE-1908.iso        | 2019-09-17 04:27 | 1.9G |             |
| ? | CentOS-7-x86_64-LiveKDE-1908.torrent    | 2019-09-17 21:39 | 38K  |             |
| 0 | CentOS-7-x86_64-Minimal-1908.iso        | 2019-09-12 04:04 | 942M |             |
| ? | CentOS-7-x86_64-Minimal-1908.torrent    | 2019-09-17 21:39 | 37K  |             |
| 0 | CentOS-7-x86_64-NetInstall-1908.iso     | 2019-09-06 20:49 | 552M |             |
| ? | CentOS-7-x86 64-NetInstall-1908.torrent | 2019-09-17 21:39 | 22K  |             |
|   | sha256sum.txt                           | 2019-09-17 05:03 | 598  |             |
|   | sha256sum.txt.asc                       | 2019-09-17 21:27 | 1.4K |             |

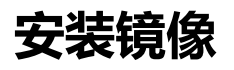

### 打开VMwear选择新建虚拟机

| VMware Workstation                      |                                       |                |   | ×                         |
|-----------------------------------------|---------------------------------------|----------------|---|---------------------------|
| 文件(F) 编辑(E) 查看(V) 虚拟机(                  | M) 选项卡(T) 帮助(H)   🕨 🗸   🖧   💭 💭 💭   🚺 |                |   |                           |
| 库 X Q 在此处键入内容进行搜索 ▼                     |                                       |                |   |                           |
| □ ■ 我的计算机<br>□ CentOS7<br>B □ CentOS6.5 | WORKSTATION                           | " <b>12 PR</b> | 0 |                           |
| ₩ 共享的虚拟机                                | ● C →<br>创建新的虚拟机 打开虚拟机 连接             |                | 连 | と<br><sub>接到</sub> \vClou |
|                                         | vmware <sup>*</sup>                   |                |   | >                         |
|                                         | ▲ 无打开的虚拟机                             |                |   | ►<br>►                    |

# 典型安装&自定义安装

典型安装: VMwear会将主流的配置应用在虚拟机的操作系统上, 对于新手来很友好。

自定义安装: 自定义安装可以针对性的把一些资源加强, 把不需要的资源移除。避免资源的浪费。

这里我选择 自定义安装。然后下一步

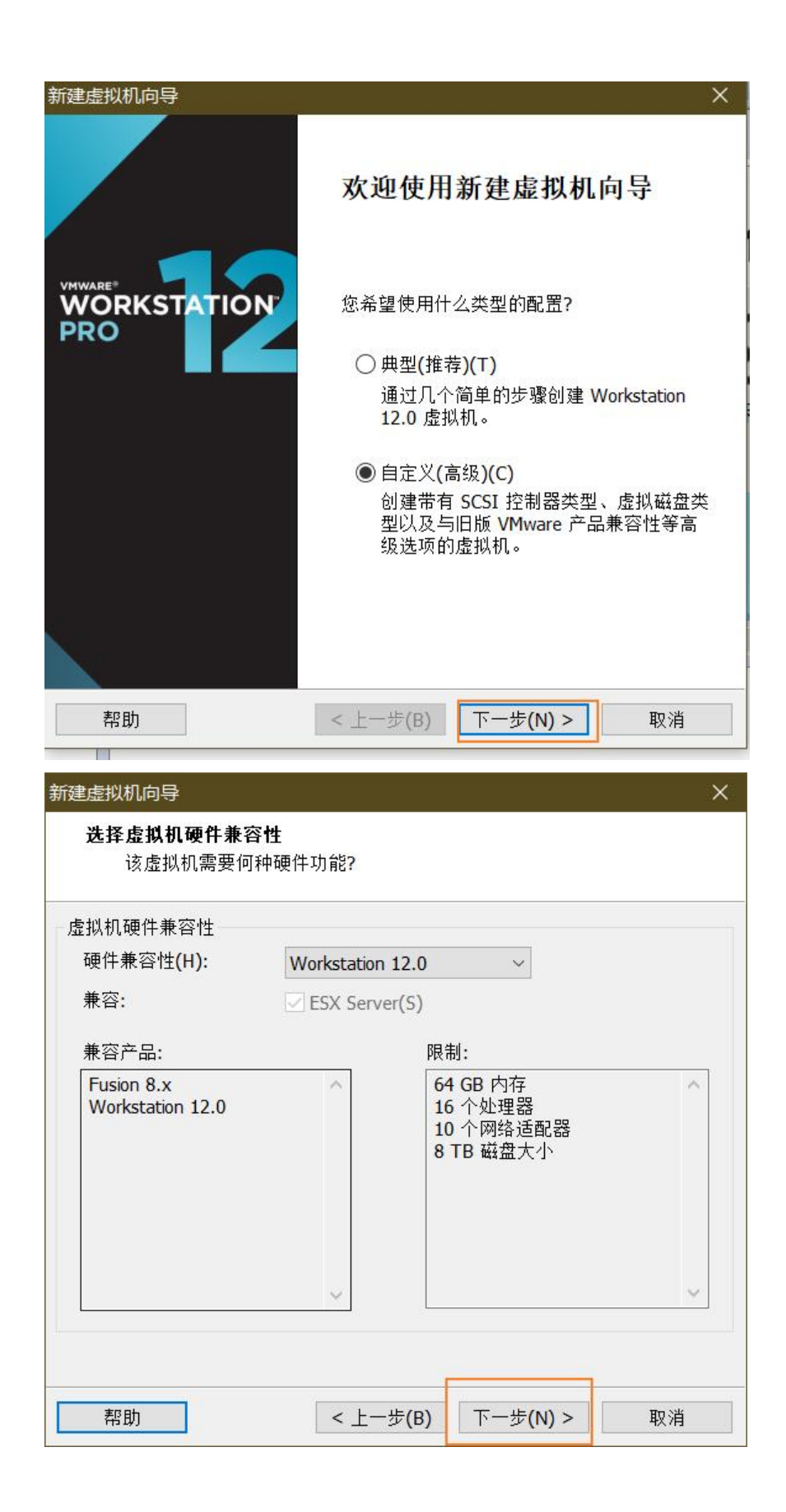

| 健虚拟机向导                                                       |                   |             | ×             |
|--------------------------------------------------------------|-------------------|-------------|---------------|
| <b>安装客户机操作系统</b><br>虚拟机如同物理机,需要                              | 要操作系统。您           | 将如何安装客户机操   | 作系统?          |
| 安装来源:                                                        |                   |             |               |
| ○ 安装程序光盘(D):                                                 |                   |             |               |
| 无可用驱动器                                                       |                   | ~           |               |
| N=                                                           |                   |             |               |
|                                                              |                   | 你下载的银       | 象文件路径         |
| ● 安装程序光盘映像文件(iso                                             | )(M):             |             |               |
| W:\Linux\CentOS\CentOS                                       | -7-x86_64-DVD     | -1908.iso 🗸 | 浏览 <b>(R)</b> |
| U     记     位     测     到     CentOS 64     1                | 位。                | 1           |               |
| ○ 珰后实装撮作系统(C)                                                |                   | 1           |               |
|                                                              | ς ή τ <b>π.</b> Φ | 4           |               |
| 创建的虚拟机时包占一个3                                                 | こロ映画。             | A la        |               |
|                                                              |                   |             |               |
| 帮助                                                           | < 上一步(B)          | 下一步(N) >    | 収消            |
| 建虚拟机向导                                                       |                   |             | ×             |
| <b>处理器配置</b><br>为此虚拟机指定处理器数                                  | 设备。               |             |               |
|                                                              |                   | 这里根据自己的     | 的情况调整         |
| 处理器                                                          |                   |             |               |
|                                                              | 1                 | ~           |               |
| 每个处理益的核心数重(C):                                               | 1                 | ~           |               |
| 台加油器探叭粉器.                                                    |                   |             |               |
| 态处理路预心频里。                                                    | 1                 |             |               |
| 态处理 68127 心致 里。                                              | 1                 |             |               |
| <u>◎ 如 2 6 1 2 (5 2 2 1 2 1 2 1 2 1 2 1 2 1 2 1 2 1 2 1 </u> | 1                 | T           |               |
| ぶない王 68122 (いな) 王 .                                          | 1                 | Ţ           |               |
| 心心之子 68122 心文(主)                                             | 1                 |             |               |
| 心心之子 68122 心文(主)                                             | 1                 |             |               |
| ,,,,,,,,,,,,,,,,,,,,,,,,,,,,,,,,,                            | 1                 |             |               |
| 心观生的122031                                                   | 1                 |             |               |
| 想的                                                           | 1<br>< 上一步(B)     | 下一步(N) >    | 取消            |

×

#### 此虚拟机的内存

您要为此虚拟机使用多少内存?

| 指定分配给此虚排                                                                                                    | 以机的内存量。内存大小必须为 4 MB 的倍数。<br>根据自己情况调整                                                               |
|----------------------------------------------------------------------------------------------------|----------------------------------------------------------------------------------------------------|
| 64 GB -<br>32 GB -<br>16 GB -<br>8 GB -<br>2 GB -<br>1 GB -<br>2 GB -<br>1 GB -<br>512 MB -<br>256 MB -<br>128 MB -<br>128 MB -<br>32 MB -<br>16 MB -<br>8 MB -<br>4 MB - | 此虚拟机的内存(M): 2048 → MB<br>■ 最大推荐内存:<br>13756 MB<br>■ 推荐内存:<br>1024 MB<br>■ 客户机操作系统最低推荐内存:<br>512 MB |
| 帮助                                                                                                    | < 上一步(B) 下一步(N) > 取消                                                                               |
| 新建虚拟机问导                                                                                                    | ×                                                                                                  |
| 网络类型                                                                                                    |                                                                                                    |
| 安添加哪                                                                                                    | <b>采网给</b> ?                                                                                       |
| 网络连接<br>〇 使用桥接网络<br>为客户机操作                                                                                                    | (R)<br>系统提供直接访问外部以太网网络的权限。客户机在外部网络                                                                 |
| 1.20%育日□<br>●使用网络地址<br>为客户机操作<br>连接的权限。                                                                                                    | 转换(NAT)(E)<br>系统提供使用主机 IP 地址访问主机拨号连接或外部以太网网络                                                       |
| ○ 使用仅主机模<br>将客户机操作                                                                                                    | 式网络(H)<br>≅系统连接到主机上的专用虚拟网络。                                                                        |
| ○ 不使用网络连                                                                                                    | 接 <b>(</b> T)                                                                                      |
|                                                                                                    |                                                                                                    |
| 帮助                                                                                                    | < 上一步(B) 下一步(N) > 取消                                                                               |
| ● 桥接・洗择 <sup>#</sup>                                                                                                    | ·<br>· · · · · · · · · · · · · · · · · · ·                                                         |

• 桥接:选择桥接模式的话虚拟机和宿主机在网络上就是平级的关系,相当于连接在同一交换机上。

- NAT: NAT模式就是虚拟机要联网得先通过宿主机才能和外面进行通信。
- 仅主机:虚拟机与宿主机直接连起来

桥接与NAT模式访问互联网过程,如下图所示

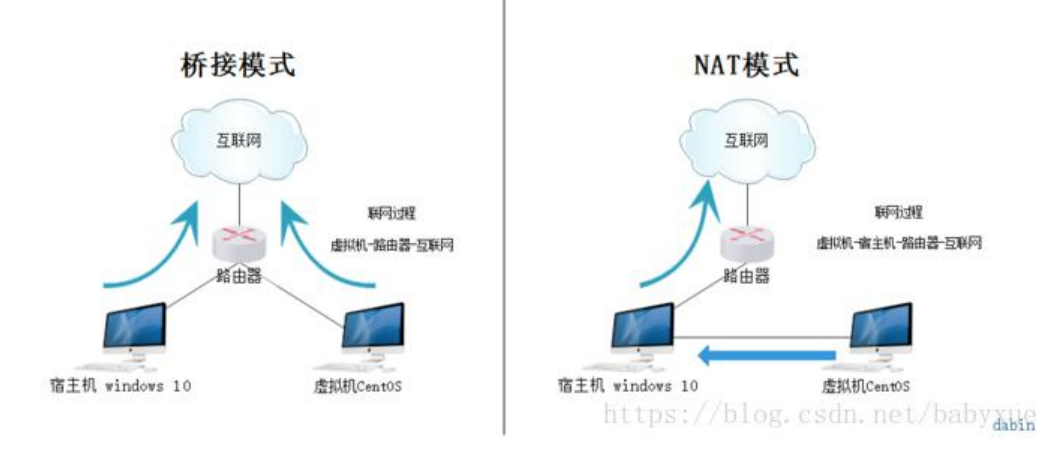

×

新建虚拟机同导

选择 I/O 控制器类型 您要使用何种类型的 SCSI 控制器?

| I/O 控制器类型       | 这个默认就好               |  |
|-----------------|----------------------|--|
| SCSI 控制器:       |                      |  |
| O BusLogic(U)   | (不适用于 64 位客户机)       |  |
| LSI Logic(L)    | (推荐)                 |  |
| O LSI Logic SAS | (5)                  |  |
|                 |                      |  |
|                 |                      |  |
|                 |                      |  |
|                 |                      |  |
|                 |                      |  |
|                 |                      |  |
|                 |                      |  |
| 帮助              | < 上一步(B) 下一步(N) > 取消 |  |

| 新建造机机间等                                                                                                    |
|----------------------------------------------------------------------------------------------------|
| <b>选择磁盘</b><br>您要使用哪个磁盘?                                                                                                    |
| 磁盘                                                                                                    |
| 创建新虚拟磁盘(V)<br>虚拟磁盘由主机文件系统上的一个或多个文件组成,客户机操作系统会将其<br>视为单个硬盘。虚拟磁盘可在一台主机上或多台主机之间轻松复制或移动。                                                                                                    |
| <ul><li>○ 使用现有虚拟磁盘(E)</li><li>选择此选项将重新使用之前配置的磁盘。</li></ul>                                                                                                    |
| ○使用物理磁盘(适用于高级用户)(P)<br>选择此选项将为虚拟机提供直接访问本地硬盘的权限。                                                                                                    |
|                                                                                                    |
|                                                                                                    |
| 帮助 < 上一步(B) 下一步(N) > 取消                                                                                                    |
|                                                                                                    |
| 新建虚拟机内守・バート・アント・アント・アント・アント・アント・アント・アント・アント・アント・アン                                                                                                    |
| 新建建议机向导 A A A A A A A A A A A A A A A A A A A                                                                                                    |
| 新建還採机向导 ×<br>指定磁盘容量<br>磁盘大小为多少?<br>最大磁盘大小(GB)(S): 20.0 ▲                                                                                                    |
| 新建還採机同等 指定磁盘容量 磁盘大小为多少? 最大磁盘大小(GB)(S): 20.0 ↓ 针对 CentOS 64 位 的建议大小: 20 GB                                                                                                    |
| 新建還採机同等 指定磁盘容量 磁盘大小为多少? 最大磁盘大小(GB)(S): 20.0 ↓ 针对 CentOS 64 位 的建议大小: 20 GB □ 立即分配所有磁盘空间(A)。                                                                                                    |
| 新建基状机内导 本 指定磁盘容量<br>磁盘大小为多少? 最大磁盘大小(GB)(S): 20.0 ↓ 针对 CentOS 64 位 的建议大小: 20 GB ① 立即分配所有磁盘空间(A)。 分配所有容量可以提高性能,但要求所有物理磁盘空间立即可用。如果不立即分配所有空间,虚拟磁盘的空间最初很小,会随着您向其中添加数据而不断变大。                                                                                                    |
| <ul> <li>新建基状机内导</li> <li>指定磁盘容量<br/>磁盘大小为多少?</li> <li>最大磁盘大小(GB)(S): 20.0 ↓</li> <li>针对 CentOS 64 位 的建议大小: 20 GB</li> <li>□ 立即分配所有磁盘空间(A)。</li> <li>分配所有容量可以提高性能,但要求所有物理磁盘空间立即可用。如果不立即分配所有空间,虚拟磁盘的空间最初很小,会随着您向其中添加数据而不断变大。</li> <li>● 将虚拟磁盘存储为单个文件(O)</li> </ul>                                                                             |
| 新建基状机内导 本 指定磁盘容量<br>磁盘大小为多少? 最大磁盘大小(GB)(S): 20.0 ↓ 针对 CentOS 64 位 的建议大小: 20 GB ① 立即分配所有磁盘空间(A)。 分配所有容量可以提高性能,但要求所有物理磁盘空间立即可用。如果不立即分配所有空间,虚拟磁盘的空间最初很小,会随着您向其中添加数据而不断变大。 ● 将虚拟磁盘存储为单个文件(O) ● 将虚拟磁盘拆分成多个文件(M)                                                                                                    |
| <ul> <li>新建建税机吗学</li> <li>指定磁盘容量<br/>磁盘大小为多少?</li> <li>最大磁盘大小(GB)(S): 20.0 →</li> <li>针对 CentOS 64 位 的建议大小: 20 GB</li> <li>□ 立即分配所有磁盘空间(A)。</li> <li>分配所有容量可以提高性能,但要求所有物理磁盘空间立即可用。如果不立即分配所有空间,虚拟磁盘的空间最初很小,会随着您向其中添加数据而不断变大。</li> <li>● 将虚拟磁盘存储为单个文件(O)</li> <li>● 将虚拟磁盘存储为单个文件(M)</li> <li>折分磁盘后,可以更轻松地在计算机之间移动虚拟机,但可能会降低大容量磁盘的性能。</li> </ul> |

#### 新建虚拟机向导

#### 指定磁盘文件

您要在何处存储磁盘文件?

| DDesnrek.com.vmMI | rrorsFile.vmdk | 浏览(R) |
|-------------------|----------------|-------|
| 虚拟机存储在            | 电脑上的文件名称,可修改   | 攵,    |
| 只要后缀名为            | vmdk就OK        |       |
|                   |                |       |
|                   |                |       |
|                   |                |       |
|                   |                |       |

X

#### 已准备好创建虚拟机

单击"完成"创建虚拟机,然后开始安装 CentOS 64 位。

| 名称:    | tobeshrek.com                     |  |
|--------|-----------------------------------|--|
| 位置:    | W:\Virtual Machines\tobeshrek.com |  |
| 版本:    | Workstation 12.0                  |  |
| 操作系统:  | CentOS 64 位                       |  |
| 硬盘:    | 20 GB                             |  |
| 内存:    | 2048 MB                           |  |
| 网络适配器: | 桥接模式(自动)                          |  |
| 其他设备:  | CD/DVD, USB 控制器, 打印机, 声卡          |  |

目定义硬件(C)...

☑ 创建后开启此虚拟机(P)

# 安装系统

回车后,**注意这里按下 ^ 方向键,让白色的光标选中上面那行**,再回车安装系统

#### 选择第一项,安装直接CentOS 7,回车,进入下面的界面

↑ 0.1 KB/s ↓ 0.4 KB/s

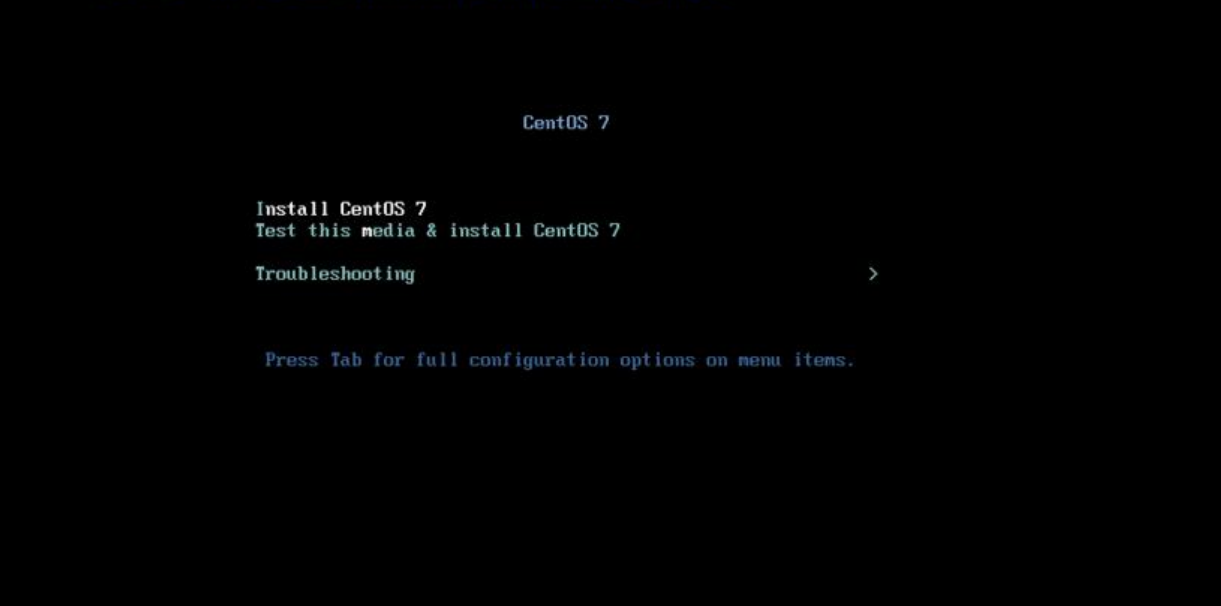

### 设置语言

|                              |                                                                                                    | CENTOS 7 安都                                                                                                    | 虔                                      |
|------------------------------|----------------------------------------------------------------------------------------------------|----------------------------------------------------------------------------------------------------|----------------------------------------|
|                              |                                                                                                    | 🖽 us                                                                                                    | 帮助!                                    |
| <b>欢迎使用 CEN</b><br>您在安装过程中想例 | <b>TOS 7。</b><br><sup>使用哪种语言?</sup>                                                                                             |                                                                                                    |                                        |
| తెలుగు                       | Telugu                                                                                                    | 简体中文 (中国)                                                                                                    |                                        |
| Тоцикй                       | Tajik                                                                                                    | 緊體中文 (台灣)<br>繁體中文 (中華人民共和國香港)                                                                                                    | 侍閒行                                    |
| ไทย                          | Thai                                                                                                    | 简体中文 (新加坡)                                                                                                    | 1070011                                |
| Türkçe                       | Turkish                                                                                                    |                                                                                                    |                                        |
| Українська                   | Ukrainian                                                                                                    |                                                                                                    |                                        |
| اردو                         | Urdu                                                                                                    |                                                                                                    |                                        |
| Tiếng Việt                   | Vietnamese                                                                                                    |                                                                                                    |                                        |
| 中文                           | Chinese                                                                                                    |                                                                                                    |                                        |
| IsiZulu                      | Zulu                                                                                                    |                                                                                                    |                                        |
| 在这里进行搜索。                     | Ø                                                                                                    |                                                                                                    |                                        |
|                              |                                                                                                    |                                                                                                    |                                        |
|                              |                                                                                                    |                                                                                                    |                                        |
|                              |                                                                                                    | 退出(Q)                                                                                                    | 继续(C)                                  |
|                              | <b>次迎使用 CEN</b><br>您在安装过程中想你<br>මைலூல<br>Точикӣ<br>ไทย<br>Türkçe<br>Українська<br>Ju<br>Tiếng Việt<br>中文<br>IsiZulu<br>在这里进行搜索。 | 次迫使用 CENTOS 7。您在安装过程中想使用哪种语言?මலべうTeluguToчикйTajik竹約Tajik「如北城道Thai「城çeTurkishУкраїнськаUkrainianورأUrduTiếng ViệtVietnamese中文ChineseIsiZuluZulu在这里进行搜索。【 | CENTOS 7 安部<br>図 us<br>変在安装过程中想使用哪种语言? |

滚轮滑倒最下面安装,

注意:

- 这里的 网络和主机名请点进去然后打开 以太网->完成,
- 安装位置点进去然后点 完成让其自动选择分区

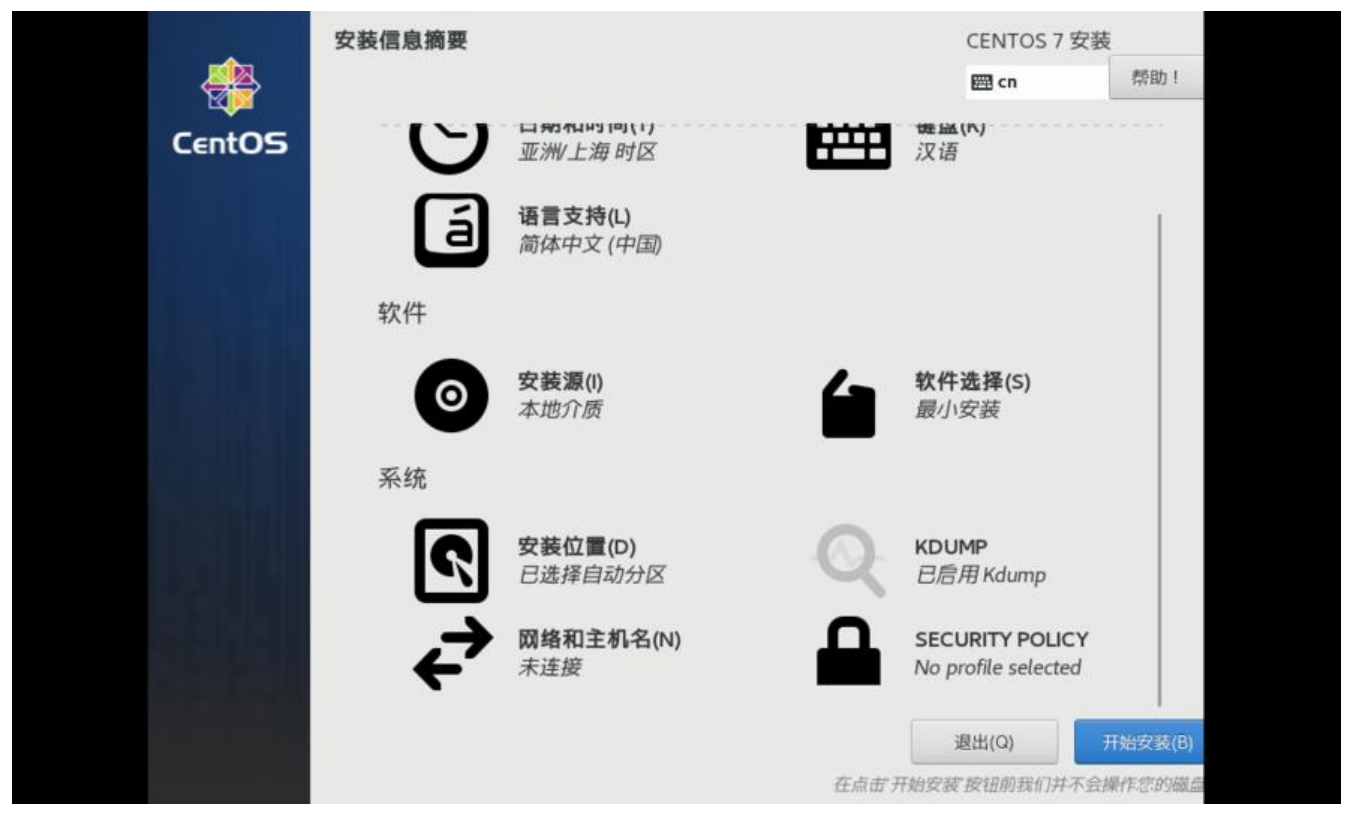

### 设置root用户密码,等待安装完成

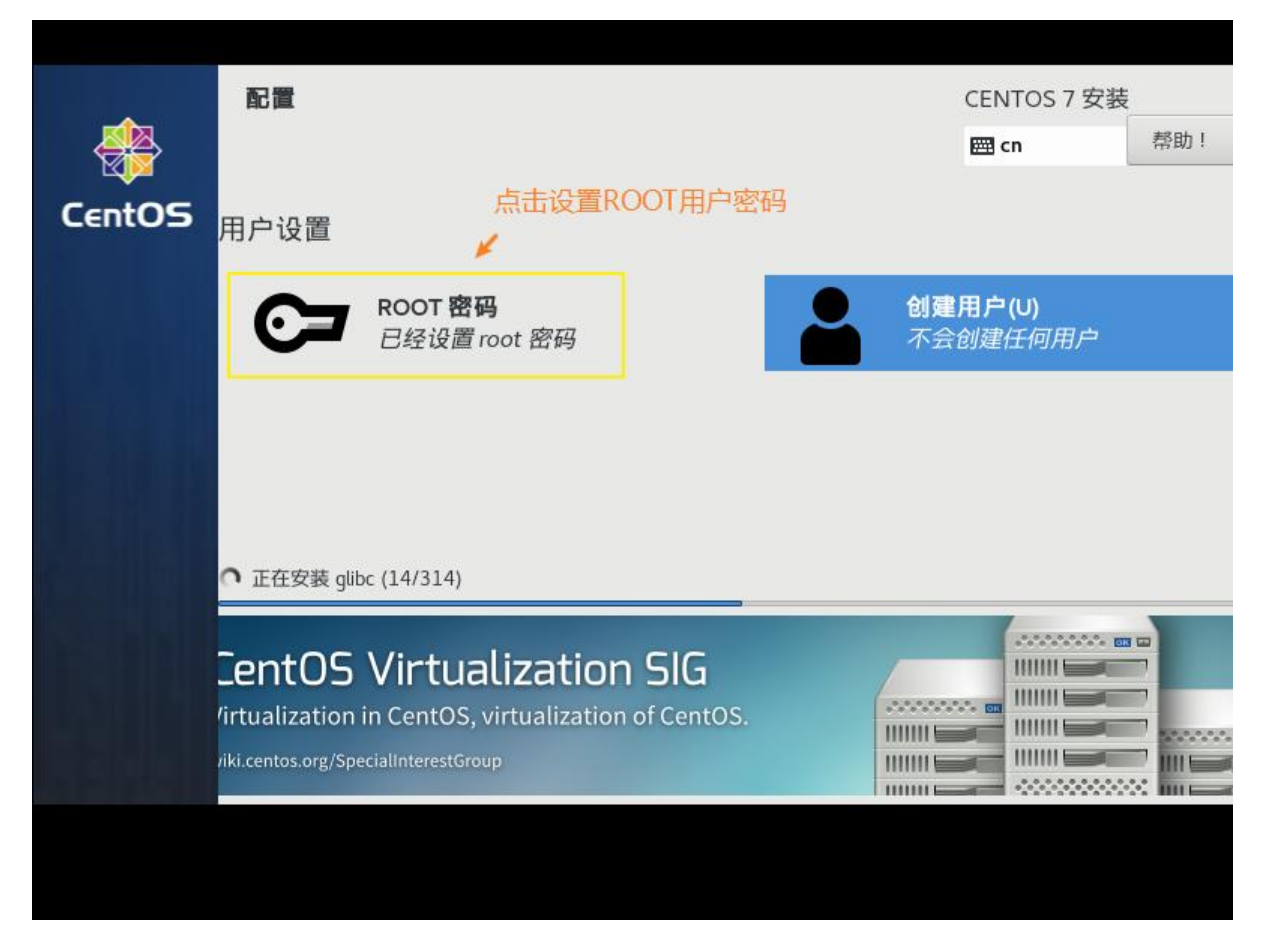

# 配置虚拟机

从VMware点击进入界面,输入 root 和 你设置的密码 登陆

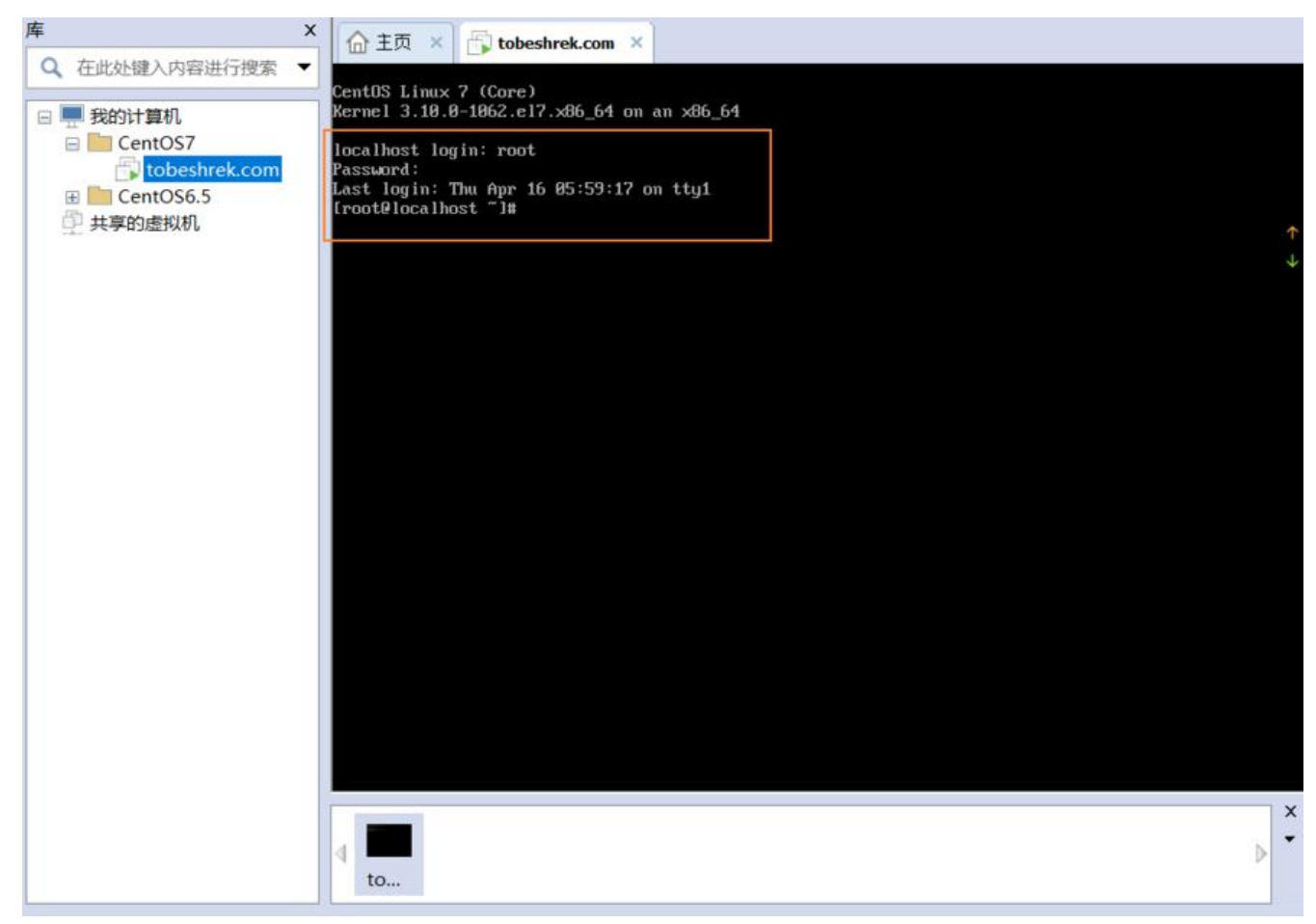

输入ip查询命名 ip addr 也可以输入 ifconfig查看ip, 但此命令会出现3个条目, centos的ip地址是en 33条目中的inet值

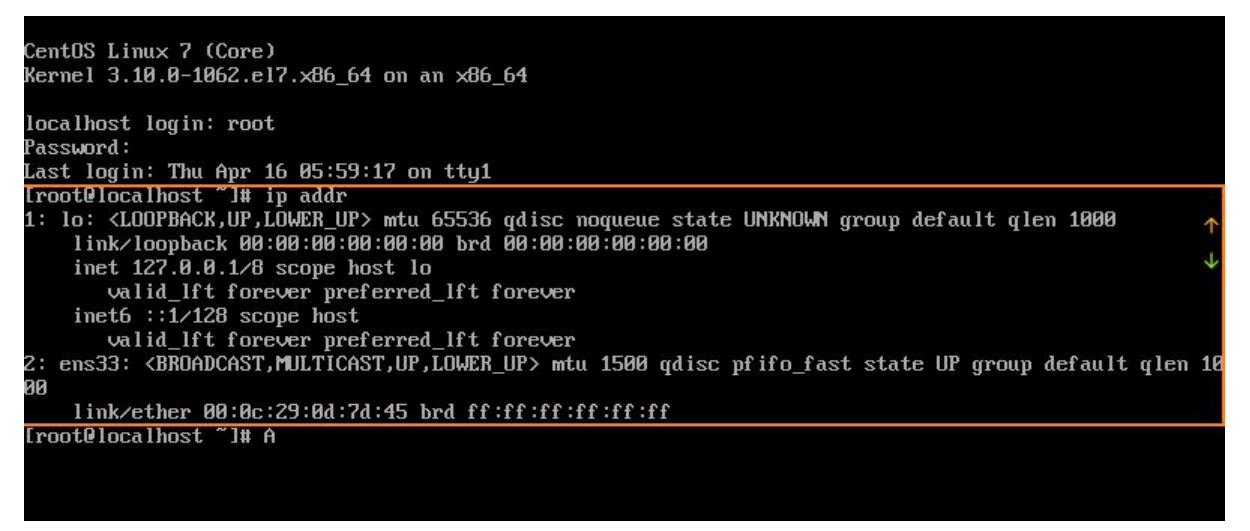

发现 ens33 没有 inet 这个属性,那么就没法通过IP地址连接虚拟机。(如果有请直接调到重启网络务指令后面)

接着来查看ens33网卡的配置: vi /etc/sysconfig/network-scripts/ifcfg-ens33

注意vi后面加空格

#### vi是Linux内置的文本编辑器命令 打开文件的意思

### 打开后如下图,按下 键进入编辑模式

| PRUSER_ONLY=no         BROWSER_ONLY=no         BOUTPROTI-alcop         DEFROUTE=yes         IPV6_INIT=yes         IPV6_OPTROUTE=yes         IPV6_OPTROUTE=yes         IPV6_OPTROUE         IPV6_OPTROUE         IPV6_OPTROUE         IPV6_OPTROUE         IPV6_OPTROUE         IPV6_OPTROUE         IPV6_OPTROUE                                                                                                    | TYPE=Ethernet                                                                                                   |          |
|----------------------------------------------------------------------------------------------------|----------------------------------------------------------------------------------------------------|----------|
| BROUSER ONLY=no<br>BOOTPROTO=dhcp<br>DEFROUTE=yes<br>IPV6_INIT=yes<br>IPV6_INIT=yes<br>IPV6_OFPILURE_FARHL=no<br>IPV6_ADDR_GEM_MODE=stable=privacy<br>UNID=791acff5=d594-45cd-a40d-901954c768dd<br>DEVICE=ens33<br>WHBOOT=no<br>CDDSycs                                                                                                    | PROXY METHOD=none                                                                                               |          |
| BODTPROTD=dhcp<br>DEFROUTE=yes<br>IFVd_FAILURE_FATAL=no<br>IFVd_DEFROUTE=yes<br>IFVd_DEFROUTE=yes<br>IFVd_CADDR_GEN_MDDE=stable=privacy<br>NMTE=cns33<br>UUID=701acff5=4594-45cd-a40d-901954c768dd<br><u>PUICE=ens33</u><br>NBODT=no<br>ZDDCJE=ens33<br>ZDDCJE=ens34<br>ZDDCJE=ens34                                                                                                    | BROWSER_ONLY=no                                                                                                 |          |
| DEFROUTE=yes<br>IPV4_FAILURE_FATAL=no<br>IPV6_AUTDCONF=yes<br>IPV6_AUTDCONF=yes<br>IPV6_ADDR_GEM_MDDE=stable-privacy<br>whte=ens33<br>UUID=781acft5-d594-45cd-a40d-901954c768dd<br>DEVDCF=ens33<br>WNBODT=no<br>NDBODT=no<br>NDBODT=nO<br>NDBODT=no<br>NDBODT=nO<br>NDBODT=nO<br>NDBODT=nO<br>NDBODT | BOOTPROTO=dhcp                                                                                                  |          |
| IPU4_FAILÜRE_FATAL=no<br>IPU6 INIT=yes<br>IPU6_DEFROUTE=yes<br>IPU6_DEFROUTE=yes<br>IPU6_FATAL=no                                                                                                    | DEFROUTE=yes                                                                                                    |          |
| IPU6_INIT=ges<br>IPU6_AUTDCONF=ges<br>IPU6_PATILURE_PATAL=no ↑ 0.0 KE<br>IPU6_PATILURE_PATAL=no ↓ 13.5 K<br>NMTE=ens33<br>UU ID=701acf15-d594-45cd-a40d-901954c760dd<br>DEUICE=ens33<br>WIB00T=no 於成成yes<br>                                                                                                    | IPV4_FAILŪRE_FATAL=no                                                                                           |          |
| IPV6_0UTDEONE gues<br>IPV6_0DETROUTE gues<br>IPV6_ADDR_GEN_MODE=stable-privacy                                                                                                    | IPU6INIT=yes                                                                                                    |          |
| IPU6_DEFRUITE-jes       个 0.0 KE         IPU6_FAILURE_PATAL=no       ↓ 13.5 K         IPU6_ADDE_stable-privacy       ↓ 13.5 K         NAME=ens33       ↓ 13.5 K         UU1D=701acff5-d594-45cd-a40d-901954c768dd       ↓ 13.5 K         UNBODT=no       값成yes                                                                                                    | IPV6_AUTOČONF=yes                                                                                               |          |
| IPU6_FAILURE_FATAL=no       个 0.0 KE         IPU6_ADDR_GEM_MDDE=stable-privacy       ↓ 13.5 K         NAME=ens33       ↓ 13.5 K         UUID=701acf15-d594-45cd-a40d-901954c768dd       ↓         DNBODT=no       次成yes         ~       ~         ~       ~         ~       ~         ~       ~         ~       ~         ~       ~         ~       ~         ~       ~         ~       ~         ~       ~         ~       ~         ~       ~         ~       ~         ~       ~         ~       ~         ~       ~         ~       ~         ~       ~         ~       ~         ~       ~         ~       ~         ~       ~         ~       ~         ~       ~         ~       ~         ~       ~         ~       ~         ~       ~         ~       ~         ~       ~         ~       ~                                                                                                    | IPV6_DEFROUTE=yes                                                                                               |          |
| IPU6_ADDR_GEN_MDDE=stable-privacy ↓ 13.5 k<br>NAME=ens33<br>UIID=781acft5-d594-45cd-a48d-981954c768dd<br>DEUICE=ens33<br>NB00T=no                                                                                                    | IPV6_FAILURE_FATAL=no                                                                                           | ↑ 0.0 KE |
| NAME = ens 33 UD ID = 701 ac f f 5 - d 5 9 4 - 45 c d - a 40 d - 901 95 4 c 76 8 d d<br>DU ID = 701 ac f f 5 - d 5 9 4 - 45 c d - a 40 d - 901 95 4 c 76 8 d d<br>DI ID DI T = n                                                                                                    | IPV6_ADDR_GEN_MODE=stable-privacy                                                                               | ↓ 135 k  |
| UUID=?P1acft5-d594-45cd-a48d-981954c768dd           DEUICE=ens33           DIBODT=no           DCDCyces                                                                                                    | NAME=ens33                                                                                                    |          |
|                                                                                                    | UUID=701acff5-d594-45cd-a40d-901954c768dd                                                                       |          |
|                                                                                                    | DEUICE=ens33                                                                                                    |          |
|                                                                                                    | PNBOOT=no 20成yes                                                                                                |          |
|                                                                                                    |                                                                                                    |          |
|                                                                                                    |                                                                                                    |          |
|                                                                                                    |                                                                                                    |          |
|                                                                                                    |                                                                                                    |          |
|                                                                                                    |                                                                                                    |          |
|                                                                                                    | Ar.                                                                                                    |          |
|                                                                                                    | An-                                                                                                    |          |
|                                                                                                    | An-                                                                                                    |          |
|                                                                                                    | An-                                                                                                    |          |
|                                                                                                    | An-                                                                                                    |          |
|                                                                                                    | No.                                                                                                    |          |
|                                                                                                    | an an an an an an an an an an an an an a                                                                        |          |
|                                                                                                    |                                                                                                    |          |
|                                                                                                    | au de la construcción de la construcción de la construcción de la construcción de la construcción de la constru |          |
|                                                                                                    | ar de la constante de la constante de la constante de la constante de la constante de la constante de la const  |          |
|                                                                                                    | ar-                                                                                                    |          |
|                                                                                                    |                                                                                                    |          |
|                                                                                                    | An .                                                                                                    |          |
|                                                                                                    | An .                                                                                                    |          |
|                                                                                                    | An-                                                                                                    |          |
| "/etc/sysconfig/network-scripts/ifcfg-ens33" 15L, 279C                                                                                                    | "/etc/sysconfig/network-scripts/ifcfg-ens33" 15L, 279C                                                          |          |
| 然后按 Esc 退出 再出入命令 :wg 再按Enter即可 (备注 :wg 是保存然后退出的意思 后面会专门讲                                                                                                    | 然后按 Esc 退出 再出入命令 :wg 再按Enter即可 (备注 :wg 是保存然后退出的意思                                                               | 后面会专门讲   |
| vi)                                                                                                    | vi)                                                                                                    |          |

#### 然后重启网络服务: sudo service network restart

#### 输入ip查询命名 ip addr ip地址如下图

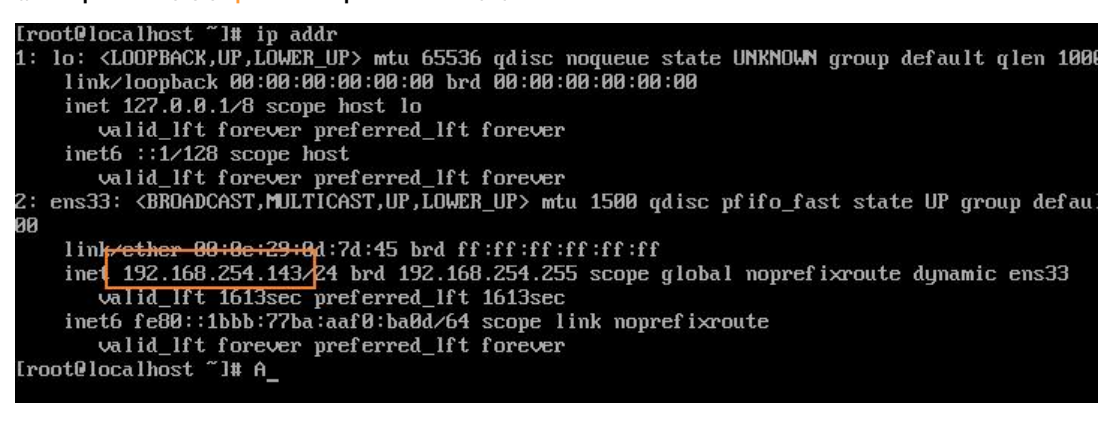

# SSH连接尝试

使用SSH客户端工具连接服务器,我这里使用的是FinalShell

| <br>名称:                                | tobeshrek.com                       |       |           |
|----------------------------------------|-------------------------------------|-------|-----------|
| 主机:                                    | 192.168.254.143                     | 端口:   | 22        |
| 备注:                                    | 本地虚拟机                               |       |           |
|                                        |                                     |       |           |
| 方法:                                    | 密码 🔻                                |       |           |
| 用户名:                                   | root                                |       |           |
| 密码:                                    | ** ** ** ** ** ** ** ** ** ** ** ** |       |           |
| 私钥:                                    |                                     |       | 浏览        |
| 私钥密码:                                  |                                     |       |           |
| 高级                                     |                                     |       |           |
| 日智能加                                   | ī速 (加速海外服务器连接)                      |       |           |
| <ul> <li>✓ 启用Đ</li> <li>关闭后</li> </ul> | xec Channel(若连接上就被断开<br>无法监控服务器信息   | F,请关闭 | 別该项,比如跳板机 |

连接成功,大功告成

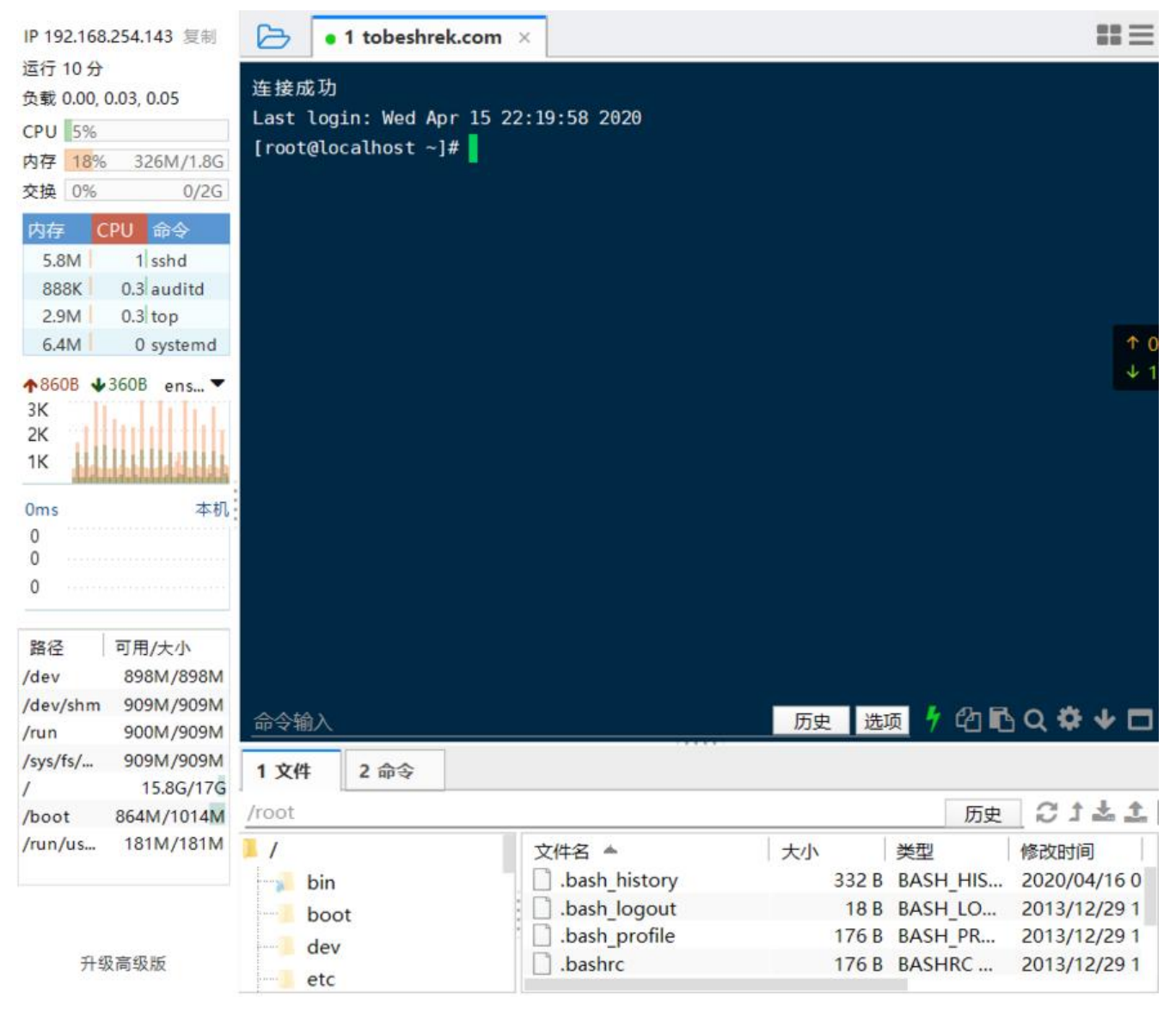

### END